## Quebra de Caixa: veja como a quebra de caixa funciona no App Veloce

Olá, neste post você vai aprender como realizar a conferência de **quebra de caixa** no seu Painel Web Veloce.

Para começar, vamos acessar o relatório de **Listagem de Caixa** seguindo o caminho detalhado na imagem abaixo.

| Relatórios V Cliente | es Configuraç | ções 🗸                                   |                     | į                                                             |
|----------------------|---------------|------------------------------------------|---------------------|---------------------------------------------------------------|
| Produtos             | >             | Começo da semana                         | v                   | Ativar Atualização Automática<br>Última atualização: 16h25min |
| Fiscal               | ,<br>,        | Listagem de Vendas<br>Consolidação de Ve | s (Vendas)<br>endas | Pagamentos                                                    |
| Clientes             |               | Vendas por Categor<br>Pedidos            | rias<br>>           | Relatório de pa                                               |
| Integração           |               | Caixa                                    | >                   | Movimentação de caixa                                         |
|                      |               |                                          |                     | Listagem de caixa (Caixa) 🛛 🔚                                 |

Na Listagem de Caixa, você terá acesso a todos os relatórios de Caixa, utilize os filtros de pesquisa para facilitar a sua busca.

×

Note na coluna à direita que os fechamentos de caixa que apresentam problema de quebra de caixa estarão sinalizados com o Ícone  $\stackrel{[\times]}{}$ .

×

Nota: caso a coluna destacada acima não esteja aparecendo, clique no botão <sup>I</sup> para ver todos as informações. ×

Ícone de irregularidades após a expansão das informações:

×

Clique no caixa que apresenta irregularidades para mais detalhes, um resumo do caixa completo se abrirá.

×

O valor de quebra de caixa constará conforme imagem abaixo:

×

No caso do caixa apresentar divergência de valores, verifique com as informações físicas do seu caixa para confirmar ou refutar a informação de quebra de caixa apontada pelo sistema.

Em caso de dúvidas, contate o nosso suporte.

Boas vendas.

Precisa de ajuda? suporte@veloce.tech
Fone: (51) 3307-6301
WhatsApp: (51) 3108-0066
Ou clique no link abaixo para iniciar a conversa diretamente:
 <u>https://wa.me/555131080066</u>